## How to Change Screen Resolution on the Dell Mini Desktop

Important: Screen Resolution can only be adjusted on the Dell Mini desktop and not through your virtual machine. You must perform resolution adjustment prior to logging into VM Ware Horizon Client.

1. Right-click on your desktop and select "Display settings."

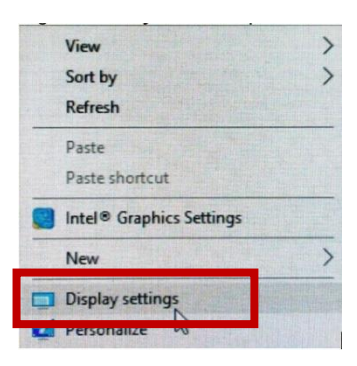

2. On the Display settings, click the dropdown under Resolution to change the resolution. It is strongly encouraged to use the recommended resolution option. If a higher screen resolution is used, it reduces the size of items on your screen and increases the relative space on your desktop.

| Settings                                                                                                    |
|----------------------------------------------------------------------------------------------------|
| 命 Display                                                                                                    |
| Change the size of text, apps, and other items 150% (Recommended)                                                                                                    |
| Advanced scaling settings                                                                                                    |
| Perclution                                                                                                    |
| 1920 × 1080 (Recommended)                                                                                                    |
|                                                                                                    |
| Orientation                                                                                                    |
| Orientation Landscape                                                                                                    |
| Orientation          Landscape       ~         Multiple displays         Connect to a wireless display                                                                         |
| Orientation Landscape Multiple displays Connect to a wireless display Older displays might not always connect automatically. Select Detect to try to connect to them.          |
| Orientation Landscape V Multiple displays Connect to a wireless display Older displays might not always connect automatically. Select Detect to try to connect to them. Detect |

3. Select the desired resolution.

| Settings                                     |                             | - | × |
|----------------------------------------------|-----------------------------|---|---|
| 命 Display                                    |                             |   |   |
| Change the size of text, apps, and other ite | ems                         |   |   |
| 150% (Recommended)                           | ~                           |   |   |
| Advanced scaling settings                    |                             |   |   |
| Resolution                                   |                             |   |   |
| 1920 × 1080 (Recommer ded)                   |                             |   |   |
| 1680 × 1050                                  |                             |   |   |
| 1600 × 900                                   |                             |   |   |
| 1366 × 768                                   |                             |   |   |
| 1280 × 1024                                  |                             |   |   |
| 1280 × 720                                   |                             |   |   |
| 1024 × 768                                   |                             |   |   |
| 800 × 600                                    | matically. Select Detect to |   |   |
| Detect                                       |                             |   |   |

4. If the desired change is correct, click **Keep changes** to apply.

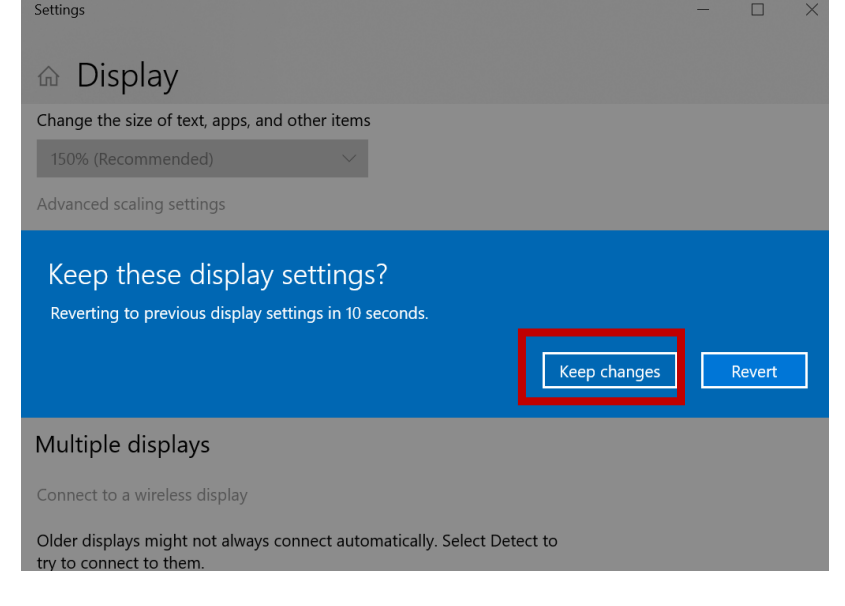